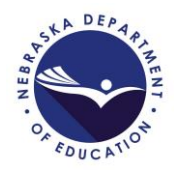

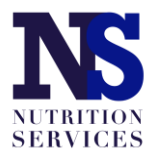

# **SFSP Application Guide**

Updated September 2, 2020

Access the SFSP application by logging in at: <u>https://nutrition.education.ne.gov</u>.

Click on the red Summer Food Service Program box in the lower left as shown in the picture below.

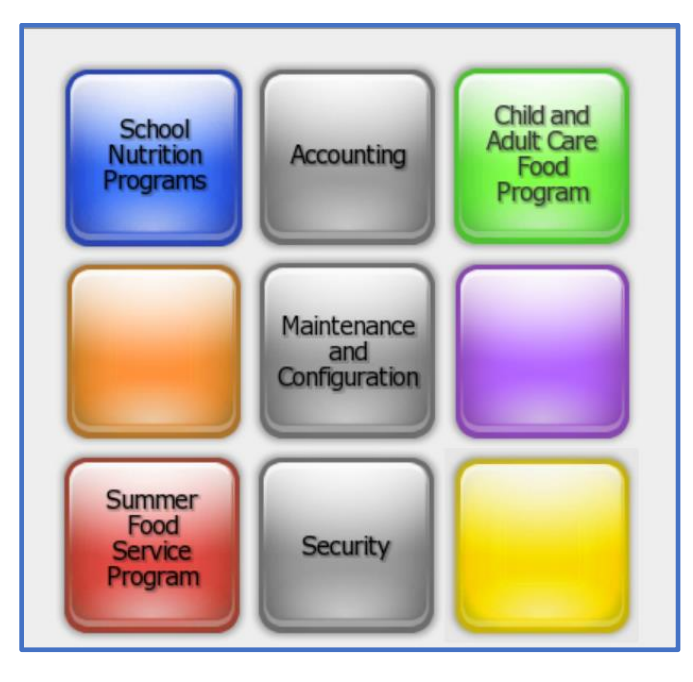

Click on "Applications" in the upper left. Then, select "Application Packet" from the list of items displayed.

| Applications >              |                                 |
|-----------------------------|---------------------------------|
| Applications >              |                                 |
| Item                        | Description                     |
| Sponsor Manager             | SFSP Sponsor's Profile, Site an |
| Application Packet          | SFSP Applications Forms (Spor   |
| Advance Requests            | Request Sponsor's SFSP Advar    |
| Advance Requests Manager    | Manage requested Sponsor's S    |
| Annual Audit                | Annual Audit                    |
| Annual Audit Status Summary | Annual Single Audit Status Sur  |
| Download Forms              | Forms Available for Downloadir  |

Select the appropriate program year. If your school has not participated in the SFSP in the past, click the red "Enroll" button.

The application packet page will appear. Complete the items on the page in this order:

- 1. Sponsor application;
- Site application(s) (see the green box in the picture of the application packet page below);
- 3. Budget Detail;
- 4. Checklist summary (if there is a red arrow next to it; if no red arrow then there is nothing for you to do there)

\*Access each of the parts of the application from the application packet page that you see below.

|                     |               |                |                          |              | Pac                  | ket Assigned | To: unassigned        |
|---------------------|---------------|----------------|--------------------------|--------------|----------------------|--------------|-----------------------|
| Action              | Form Nan      | ne             |                          | Late<br>Vers | est<br>ion Status    |              |                       |
| View   Admin        | Sponsor Ap    | oplication     |                          | Origi        | nal Not Sub          | mitted       |                       |
| View Admin          | Budget De     | ail            |                          | Origi        | nal Pending          | Validation   |                       |
| Details             | 📫 Food Produ  | ction Facility | List (1)                 |              |                      |              |                       |
| Details             | Site Field T  | rip List       |                          |              |                      |              |                       |
| Details             | 🔶 Checklist S | ummary (1)     |                          |              |                      |              |                       |
| Details             | Application   | Packet Notes   |                          |              |                      |              |                       |
| Details             | Attachmen     | t List         |                          |              |                      |              |                       |
|                     |               |                |                          |              |                      |              |                       |
| Site Applications   | Approved      | Pending        | Return for<br>Correction | Denied       | Withdrawn/<br>Closed | Error        | Total<br>Applications |
| Site Application(s) | 0             | 0              | 0                        | 0            | 0                    | 0            | 0                     |

# **Sponsor Application**

Complete the sponsor application fields for street and mailing address, and Program Contact (CC) and Authorized Representative (AR). If one of these positions participated in SFSP training, mark the box in #14 and/or #23 and provide the training date.

If neither the CC or AR participated in training, indicate the staff member who did attend in #24, and report the date in #25.

Provide answers to questions #26-30 shown in the picture below.

For schools that receive \$750,000 in federal funds (e.g. reimbursement from NSLP or other Federal grant programs), answer "Yes" to #29. "Yes" will trigger the Checklist Summary to require uploading of your school's most recent audit report.

| Ger | neral Questions                                                                                                    |  |  |  |  |  |
|-----|----------------------------------------------------------------------------------------------------|--|--|--|--|--|
| 26. | Does your agency provide year round public services to the community(ies)  • Yes  • No other than operating the SFSP? |  |  |  |  |  |
|     | If No, which of the following circumstances supports your need to operate SFSP?                                       |  |  |  |  |  |
|     | · · · · · · · · · · · · · · · · · · ·                                                                                 |  |  |  |  |  |
|     | If <b>Other</b> , please describe.                                                                                    |  |  |  |  |  |
| 27. | Indicate meal count procedures (Check all that apply)                                                                 |  |  |  |  |  |
|     | Count each complete meal as it is served                                                                              |  |  |  |  |  |
|     | Other                                                                                                    |  |  |  |  |  |
|     | If <b>Other</b> , please describe.                                                                                    |  |  |  |  |  |
| 28. | List any federal agency providing<br>financial support to your agency or<br>enter "None":                             |  |  |  |  |  |
| 29. | Did your organization receive more than \$750,000.00 in federal funds in your O Yes O No last fiscal year?            |  |  |  |  |  |
|     | If Yes, list ending month of Sponsor Fiscal year:                                                                     |  |  |  |  |  |
|     | If Yes, 'Organization-Wide Audit' documentation is required.                                                          |  |  |  |  |  |
| 30. | Will Sponsor use CACFP meal pattern (226.20) for children ages 1-6? Ores No                                           |  |  |  |  |  |

Provide the zip code + 4 digits for the physical address for your school.

Report the most recent renewal date of your school's DUNS. This number cannot be more than 12 months old.

Check the confirmation box.

| Reporting Requirements                                                                                                    |  |  |  |  |  |  |
|----------------------------------------------------------------------------------------------------|--|--|--|--|--|--|
| Dun and Bradstreet Data Universal System Number (nine (9) digit DUNS Number):956898282                                                                                                    |  |  |  |  |  |  |
| Click here if this number does not match your records. Please contact NDE to change the DUNS number.<br>Normally, the DUNS number will not change unless the sponsor has changed their Federal Tax ID number<br>(FTIN). |  |  |  |  |  |  |
| Physical address zip code from the System for Awards Management (SAM) Registration:                                                                                                    |  |  |  |  |  |  |
| Click www.usps.com to verify the zip code + 4.                                                                                                    |  |  |  |  |  |  |
| Date the Registration was completed or renewed:                                                                                                    |  |  |  |  |  |  |
| Sponsors are strongly encouraged to maintain a copy of the confirmation email received from SAM Registration.                                                                                                    |  |  |  |  |  |  |
| By checking the confirmation box and providing the date of registration or renewal, the Sponsor is confirming successful online registration or renewal in SAM Registration.                                            |  |  |  |  |  |  |
| For further instructions, see Download Forms, document SAM_SFSP.                                                                                                    |  |  |  |  |  |  |
|                                                                                                    |  |  |  |  |  |  |

Complete questions #31 and check the certification box for #32. Click "Save" at the bottom.

| Cer | tific        | ation                                                                                                    |                          |                       |
|-----|--------------|----------------------------------------------------------------------------------------------------|--------------------------|-----------------------|
| 31. | Stat<br>back | e policies and rules require a sponsor to certify information regarding past business participat<br>‹ground. Please answer the following questions:                                                                                                    | ion and cri              | iminal                |
|     | a.           | Has the sponsor or any of the sponsor's principals participated in any publicly funded programs within the past seven years?                                                                                                    | Yes                      | 🔿 No                  |
|     |              | <b>NOTE: Principal</b> means any individual who holds a management position within, or is an officer of, the sponsor, including all members of the sponsor's board of directors, or otherwise exercises control of, or determines the actions of, the sponsor.       |                          |                       |
|     |              | Publicly funded means money that is received from a local, state, or federal governmental agency.                                                                                                    |                          |                       |
|     | b.           | Within the past seven years, has the sponsor or any principals been declared ineligible to participate in any publicly funded programs for violating program requirements?                                                                                           | ⊖ Yes                    | 🔘 No                  |
|     |              | If yes, answer question c.                                                                                                    |                          |                       |
|     | c.           | Were the violations corrected and eligibility restored, including payments of debts owed?                                                                                                    | ⊖ Yes                    | 🔿 No                  |
|     | d.           | Has the sponsor or any of the sponsor's principals been convicted of any activity that occurred within the past seven years that indicated a lack of business integrity?                                                                                             | ⊖ Yes                    | 💿 No                  |
|     |              | <b>NOTE:</b> A lack of business integrity includes fraud, antitrust violations, embezzlement, theft, forgery, bribery, falsification or destruction of records, making false statements, receiving stolen property, making false claims, and obstruction of justice. |                          |                       |
| 32. | <b>~</b>     | I hereby certify that neither the Sponsor nor its principals/authorized representatives is pres<br>suspended, proposed for debarment, declared ineligible, disqualified, or voluntarily excluded<br>this transaction by any Federal/State department or agency.      | ently deba<br>from parti | rred,<br>icipation in |

# **Site Application**

Access the site application by clicking on your school name under "Site Application(s)" in the green box in the application packet page pictured below.

|                     |               |                |                          |              | Pac                  | ket Assigne | d To: unassigned      |
|---------------------|---------------|----------------|--------------------------|--------------|----------------------|-------------|-----------------------|
| Action              | Form Nam      | ne             |                          | Late<br>Vers | est<br>ion Status    |             |                       |
| View   Admin        | Sponsor Ap    | plication      |                          | Origi        | nal Not Sub          | mitted      |                       |
| View   Admin        | Budget Det    | ail            |                          | Origi        | nal Pending          | Validation  |                       |
| Details             | 📫 Food Produ  | ction Facility | List (1)                 |              |                      |             |                       |
| Details             | Site Field T  | rip List       |                          |              |                      |             |                       |
| Details             | 📫 Checklist S | ummary (1)     |                          |              |                      |             |                       |
| Details             | Application   | Packet Notes   | 1                        |              |                      |             |                       |
| Details             | Attachmen     | t List         |                          |              |                      |             |                       |
|                     |               |                |                          |              |                      |             |                       |
| Site Applications   | Approved      | Pending        | Return for<br>Correction | Denied       | Withdrawn/<br>Closed | Error       | Total<br>Applications |
| Site Application(s) | 0             | 0              | 0                        | 0            | 0                    | 0           | 0                     |

\*If your school is new to the SFSP or if you are returning and have new SFSP sites that need to have applications completed, click the blue "Add Site Application" in the bottom left (see below). A list of available sites will appear.

| Action         |      | Site ID / Site Name |
|----------------|------|---------------------|
| View   Modify  | •    | 0001                |
| Add Site Appli | cati | ion                 |

After all sites have been added, click "Modify" (for new sites) or "Revise" for already existing/approved sites.

Complete questions #1 through #15 with information about the school and personnel.

For a site that has not operated the SFSP in the past, answer the following questions as shown below:

\*Enter a date that is before your first day of SFSP meal service for 2020 (consider your first day of SFSP meals back in the spring if you were new to the SFSP then) in #25. Preapproval visit requirements have been waived for the SFSP and this visit does not need to be conducted; however, a date must be entered in the application.

| Ger  | eral Site Information                                                                                                    |            |                   |                     |                 |                                                  |
|------|----------------------------------------------------------------------------------------------------|------------|-------------------|---------------------|-----------------|--------------------------------------------------|
| 16.  | Geographic Location:                                                                                                    | Rural      |                   |                     |                 |                                                  |
| 17.  | Has the site ever participated in the Summer Food Service Program under this Sponsor?                                                                                                    | ⊖ Yes      | 🔘 No              |                     |                 |                                                  |
| Site | e Eligibility                                                                                                    |            |                   |                     |                 |                                                  |
| 18.  | Is this site a licensed child care facility?                                                                                                    | O Yes      | 🔘 No              |                     |                 |                                                  |
| 19.  | If this site is a licensed child care facility, will this site only<br>serve children who are enrolled for care?                                                                                    | ⊖ Yes      | No                |                     |                 |                                                  |
| 20.  | If this site will serve children who are enrolled for care and<br>children from the community, will all children be served<br>together and in a common area that is not licensed for child<br>care? | ⊖ Yes      | No                |                     |                 |                                                  |
| 21.  | Is this site open only to enrolled summer school students who receive academic credit?                                                                                                    | ⊖ Yes      | No                |                     |                 |                                                  |
| 22.  | Did this site operate last year? If no, enter pre-operational site visit date below.                                                                                                    | ⊖ Yes      | No                |                     | lf you          | r school operated the                            |
| 23.  | Did this site have serious deficiency findings or significant operational deficiencies last program year? If yes, enter pre-<br>operational site visit date below.                                  | ⊖ Yes      | O No              | N/A                 | SFSP in         | n the past, answer #23                           |
| 24.  | Has this site experienced significant SFSP staff turnover since last program year? If yes, enter pre-operational site visit date below.                                                             | ⊖ Yes      | O No              | N/A                 |                 | and #24 "No".                                    |
| 25.  | Date of the Sponsor's pre-operational site visit, if applicable.                                                                                                    |            | <b></b>           |                     |                 |                                                  |
| 26.  | Do you know of another Summer Food Service Program or<br>Seamless Summer Option feeding site within one-fourth mile?                                                                                | ⊖ Yes      | No                |                     | If your         | school was new to the                            |
|      | If yes, list the name of the Sponsor and the name of the site th<br>under your sponsorship, you may list only the site's name.)                                                                     | at is with | nin one-fourth mi | le. (If the site is | SFSP II<br>ente | n 2020, a date must be<br>ered in #25. This date |
|      | The site within one-fourth mile is under my sponsorship:                                                                                                    | Yes        | No                |                     | erite           |                                                  |
|      | Sponsor Name:                                                                                                    |            |                   |                     | must k          | De betore your tirst day                         |
|      | Site Name:                                                                                                    |            |                   |                     |                 | of meal service.                                 |
|      | Explain how the two or more sites will not serve the same group of children for the same type of meal service.                                                                                      |            |                   |                     | L               |                                                  |
|      |                                                                                                    |            |                   | 11                  |                 |                                                  |

If your school intends to serve **only enrolled students** and not all community children ages 1 – 18 years, select **Restricted Open** in #27.

\*If your school intends to provide meals to all community children ages 1 – 18 years, choose **Open** in #27.

Please verify site eligibility by using one of the options below, which are listed in priority order.

**Priority 1**:  $\geq$ 50% of enrolled students qualify for Free or Reduced price meals (see green heading below); or

Priority 2: site is located in an eligible area (see blue heading below); or

**Priority 3**: neither Priority 1 nor Priority 2 are applicable and Nebraska's statewide Area Eligibility Waiver must be used (see purple heading below).

## School sites with $\geq$ 50% F/R price meal eligibility (see picture below):

Determine which claim month in SY2019-2020 validates  $\geq$ 50% F/R eligibility. Choose School Data in #28. Enter the claim month in which  $\geq$ 50% of students were eligible for F/R price meals in Eligibility Data – Start date.

Choose School in #29.

Enter School District and Site Name in #30. Enter the percent value of students eligible for F/R meals in the claim month noted in #28 above.

Do not enter information for census data (block number, group number, percentage of needy children).

Answer #31 to explain why your school is choosing to operate a Restricted Open site.

Do not answer #32 or #33.

| Sit | е Туре                                                                                                    |                                                                     |
|-----|----------------------------------------------------------------------------------------------------|---------------------------------------------------------------------|
|     | Indicate the Site Type, the Eligibility Method, and the Primary S                                                                                                 | ervice provided by this site.                                       |
| 27. | Site Type:                                                                                                    | Restricted Open                                                     |
| 28. | Eligibility Method:                                                                                                    | School Data                                                         |
|     | For School Data or Census Data Eligibility Methods, indicate the                                                                                                  | Start Date.                                                         |
|     | Eligibility Data - Start date:                                                                                                    |                                                                     |
|     | Eligibility Data - Expiration date:                                                                                                    | 09/30/2024                                                          |
| 29. | Primary service provided by this site:                                                                                                    | School V                                                            |
|     | 1                                                                                                    | If Service is Other, describe:                                      |
|     |                                                                                                    |                                                                     |
| 30. | If School Data is selected, provide the complete name of the sc<br>and reduced-price eligible students from which this site will draw                             | hool district, school name, and the number of free wits attendance. |
|     | School District:                                                                                                    | School District Name                                                |
|     | School Name:                                                                                                    | School Site Name                                                    |
|     | Percentage of Enrollment Eligible for Free and Reduced-<br>price Meals:                                                                                           | XX %                                                                |
|     | If this site is a public school site and another school's data was<br>used to establish eligibility for this site, explain why another<br>school's data was used. |                                                                     |
|     | If census data is the selected eligibility method, enter the follow                                                                                               | ving:                                                               |
|     | Block Number:                                                                                                    |                                                                     |
|     | Group Number:                                                                                                    |                                                                     |
|     | Percentage of Needy Children (if known):                                                                                                    | %                                                                   |
| 31. | If Restricted Open or Closed-Enrolled is selected as Site Type, p                                                                                                 | provide reason for operating this type of site.                     |
|     |                                                                                                    |                                                                     |
| 32. | If site type is Closed Enrolled, provide the following information                                                                                                | :                                                                   |
|     | Projected Number of Enrolled Children:                                                                                                    |                                                                     |
|     | Projected Number of Enrolled Children who are eligible to<br>receive free or reduced-price meals:                                                                 |                                                                     |
|     | Percentage of enrolled children:                                                                                                    | 0 %                                                                 |

## School sites that do not have $\geq$ 50% F/R price meal eligibility:

Visit the <u>USDA Area Eligibility Map</u> to determine if your meal service site is in an eligible area. Locations in pink shaded areas ARE area eligible.

Search your meal site location in the search box of the <u>USDA Area Eligibility Map</u> in the upper left. If the location of the site is in a pink shaded area like that shown in the picture below, click on the carrot (circled in blue) to display the GEOID number.

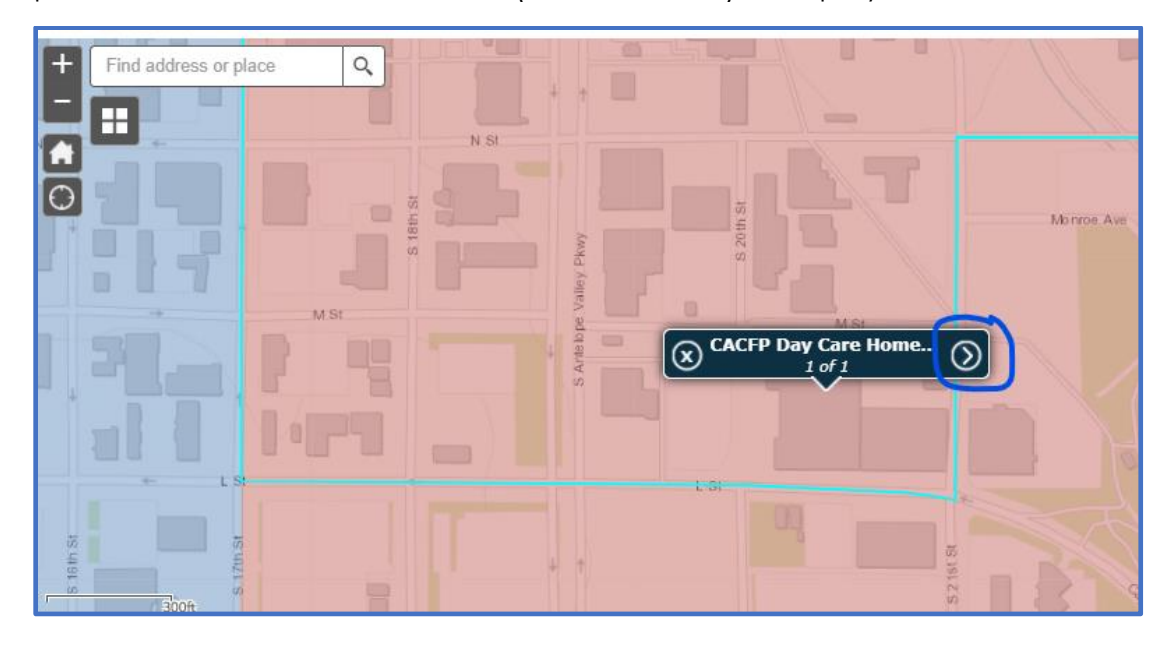

Highlighted in yellow is the GEOID. Copy and paste the GEOID number to use in the site application information. Note the CBG percentage or Census Tract value  $\geq$ 50% and report it in the Percentage of Needy Children box in the site application (see below).

| $\otimes$                                                           | 1 of 1                     | ٩ |
|---------------------------------------------------------------------|----------------------------|---|
| CACFP Day Care Home (Tier I) and SFSP Summer Meal Site Eligibili    | ity for FY20: 311090018001 |   |
| GEOID                                                               | 311090018001               |   |
| State                                                               | Nebraska                   |   |
| FY 2020 Area Eligible?                                              | YES                        |   |
| CBG: Percentage of children (0-18) eligible for F/RP meals          | 82.40                      |   |
| CBG: Number of children (0-18) eligible for F/RP meals (Numerator   | 70.00                      |   |
| CBG: Total children (0-18) (Denominator)                            | 85.00                      |   |
| Percentage of children (0-12) eligible for F/RP meals               | 84.60                      |   |
| CBG: Number of children (0-12) eligible for F/RP meals (Numerator)  | ) 55.00                    |   |
| CBG: Total children (0-12) (Denominator)                            | 65.00                      |   |
| Census Tract: Percentage of children (0-18) eligible for F/RP meals | 85.50                      |   |
| Census Tract: Percentage of children (0-12) eligible for F/RP meals | 86.00                      |   |

Choose Census Data in #28. Record the date the <u>USDA Area Eligibility Map</u> was accessed in the eligibility start date box.

Choose School in #29.

Leave School District, Site Name and percent value of students eligible for F/R meals in #30 blank.

Paste the copied GEOID from the <u>USDA Area Eligibility Map</u> into Block Number and Group Number in #30. Record the percent value reported in the CBG or Census Tract of the Area Eligibility map.

Answer #31 to explain why your school is choosing to operate a Restricted Open site.

Do not answer #32 or #33.

| Sit | е Туре                                                                                                    |                                                                         |
|-----|----------------------------------------------------------------------------------------------------|-------------------------------------------------------------------------|
|     | Indicate the Site Type, the Eligibility Method, and the Primary S                                                                                           | Service provided by this site.                                          |
| 27. | Site Type:                                                                                                    | Restricted Open 🗸                                                       |
| 28. | Eligibility Method:                                                                                                    | Census Data 🗸 🗸                                                         |
|     | For School Data or Census Data Eligibility Methods, indicate the                                                                                            | e Start Date.                                                           |
|     | Eligibility Data - Start date:                                                                                                    |                                                                         |
|     | Eligibility Data - Expiration date:                                                                                                    | 09/30/2024                                                              |
| 29. | Primary service provided by this site:                                                                                                    | School V                                                                |
|     |                                                                                                    | If Service is Other, describe:                                          |
|     |                                                                                                    |                                                                         |
| 30. | If School Data is selected, provide the complete name of the so<br>and reduced-price eligible students from which this site will dra                        | the hool district, school name, and the number of free wits attendance. |
|     | School District:                                                                                                    |                                                                         |
|     | School Name:                                                                                                    |                                                                         |
|     | Percentage of Enrollment Eligible for Free and Reduced-<br>price Meals:                                                                                     | 9%                                                                      |
|     | If this site is a public school site and another school's data was used to establish eligibility for this site, explain why another school's data was used. |                                                                         |
|     | If census data is the selected eligibility method, enter the follow                                                                                         | wing:                                                                   |
|     | Block Number:                                                                                                    | XXXXXXXXXXXX                                                            |
|     | Group Number:                                                                                                    | XXXXXXXXXXXX                                                            |
|     | Percentage of Needy Children (if known):                                                                                                    | ×× %                                                                    |
| 31. | If Restricted Open or Closed-Enrolled is selected as Site Type, r                                                                                           | provide reason for operating this type of site.                         |
|     |                                                                                                    |                                                                         |
| 32. | If site type is Closed Enrolled, provide the following information                                                                                          | 1:                                                                      |
|     | Projected Number of Enrolled Children:                                                                                                    |                                                                         |
|     | Projected Number of Enrolled Children who are eligible to receive free or reduced-price meals:                                                              |                                                                         |
|     | Percentage of enrolled children:                                                                                                    | 0 %                                                                     |

# School sites that do not have $\geq$ 50% F/R price meal eligibility and are NOT located in an eligible area according to the Area Eligibility Map:

Visit the <u>USDA Area Eligibility Map</u> to determine if your meal service site is in an eligible area. Locations in pink shaded areas ARE area eligible.

Search your meal site location in the search box of the <u>USDA Area Eligibility Map</u> in the upper left. If the location of the site is in a blue shaded area like that shown in the picture below, it is not area eligible.

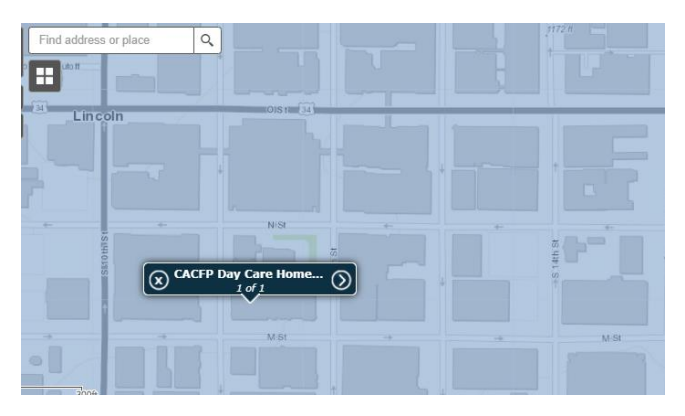

These sites will use Nebraska's state-wide Area Eligibility waiver to operate Open or Restricted Open SFSP sites.

Choose Census Data in #28.

Chose School in #29.

Leave School District, Site Name and percent value of students eligible for F/R meals in #30 blank.

Record "COVID19" in both Block Number and Group Number in #30. Leave the percent value box blank.

Answer #31 to explain why your school is choosing to operate a Restricted Open site.

Do not answer #32 or #33.

(See picture on next page.)

| Site | е Туре                                                                                                    |                                                 |
|------|----------------------------------------------------------------------------------------------------|-------------------------------------------------|
|      | Indicate the Site Type, the Eligibility Method, and the Primary S                                                                                                 | Service provided by this site.                  |
| 27.  | Site Type:                                                                                                    | Restricted Open V                               |
| 28.  | Eligibility Method:                                                                                                    | Census Data 🗸                                   |
|      | For School Data or Census Data Eligibility Methods, indicate the                                                                                                  | e Start Date.                                   |
|      | Eligibility Data - Start date:                                                                                                    |                                                 |
|      | Eligibility Data - Expiration date:                                                                                                    | 09/30/2024                                      |
| 29.  | Primary service provided by this site:                                                                                                    | School V                                        |
|      |                                                                                                    | If Service is Other, describe:                  |
|      |                                                                                                    |                                                 |
| 30.  | If School Data is selected, provide the complete name of the so<br>and reduced-price eligible students from which this site will dra                              | w its attendance.                               |
|      | School District:                                                                                                    |                                                 |
|      | School Name:                                                                                                    |                                                 |
|      | Percentage of Enrollment Eligible for Free and Reduced-<br>price Meals:                                                                                           | %                                               |
|      | If this site is a public school site and another school's data was<br>used to establish eligibility for this site, explain why another<br>school's data was used. |                                                 |
|      | If census data is the selected eligibility method, enter the follow                                                                                               | ving:                                           |
|      | Block Number:                                                                                                    | COVID19                                         |
|      | Group Number:                                                                                                    | COVID19                                         |
|      | Percentage of Needy Children (if known):                                                                                                    | %                                               |
| 31.  | If Restricted Open or Closed-Enrolled is selected as Site Type, r                                                                                                 | provide reason for operating this type of site. |
|      |                                                                                                    |                                                 |
| 32.  | If site type is Closed Enrolled, provide the following information                                                                                                | 1:                                              |
|      | Projected Number of Enrolled Children:                                                                                                    |                                                 |
|      | Projected Number of Enrolled Children who are eligible to<br>receive free or reduced-price meals:                                                                 |                                                 |
|      | Percentage of enrolled children:                                                                                                    | 0 %                                             |

Select the meal types you will be offering through the SFSP in #34. The SFSP allows schools to serve breakfast or lunch, or breakfast + lunch, or one main meal and snack each day.

Make appropriate selections in #35, #37, #38, #39 and #40. Answer "No" to #36.

| Site | Site Operation                                                                                                    |  |  |  |  |  |  |  |  |  |
|------|----------------------------------------------------------------------------------------------------|--|--|--|--|--|--|--|--|--|
| 34.  | 34. Check meal type(s) to be served at this site:                                                                                                    |  |  |  |  |  |  |  |  |  |
|      | Breakfast AM Snack Lunch PM Snack Supper                                                                                                    |  |  |  |  |  |  |  |  |  |
| 35.  | 5. Indicate your system for serving meals to attending children:                                                                                                    |  |  |  |  |  |  |  |  |  |
|      | Cafeteria Style                                                                                                    |  |  |  |  |  |  |  |  |  |
|      | Unitized meal                                                                                                    |  |  |  |  |  |  |  |  |  |
|      | Family Style (Available to camp sites only)                                                                                                    |  |  |  |  |  |  |  |  |  |
|      | Offer vs. Serve                                                                                                    |  |  |  |  |  |  |  |  |  |
|      | Other (provide explanation)                                                                                                    |  |  |  |  |  |  |  |  |  |
|      |                                                                                                    |  |  |  |  |  |  |  |  |  |
| 36.  | Indicate if this is an outdoor or mobile site? Ves  No                                                                                                    |  |  |  |  |  |  |  |  |  |
| 37.  | Indicate how the site supervisor will communicate the number of meals that will be needed for the following day:                                                                                                    |  |  |  |  |  |  |  |  |  |
|      | <b></b>                                                                                                    |  |  |  |  |  |  |  |  |  |
| 38.  | Indicate your plan for the receipt and storage of Appropriate holding equipment is not available. Meals will be delivered no earlier than one hour prior to the beginning of meal service.                                                                                                    |  |  |  |  |  |  |  |  |  |
|      | <ul> <li>Appropriate holding equipment is available at site to<br/>maintain meals at appropriate temperatures until<br/>service.</li> </ul>                                                                                                    |  |  |  |  |  |  |  |  |  |
| 39.  | Indicate your plan for the storage or disposal of vertice to the storage of disposal of vertice to the storage of the storage of the storage |  |  |  |  |  |  |  |  |  |
| 40.  | Indicate your plan for serving meals during v<br>inclement weather (ex: excessive heat, rain):                                                                                                    |  |  |  |  |  |  |  |  |  |
|      | Other (provide explanation below):                                                                                                    |  |  |  |  |  |  |  |  |  |
|      |                                                                                                    |  |  |  |  |  |  |  |  |  |

By making meal type selections in #34, those meal types will become active for modification in the meal service options in #41 through #70 of the site application. An example for Breakfast is shown below.

| Make | annron | riate | selections | in #41   | and $#42$ |
|------|--------|-------|------------|----------|-----------|
| MUKE | uppiop |       |            | 111 # 41 | unu #42.  |

| 41.<br>42.<br>43. | Meal Serv<br>Menu Plar<br>Click 'Cale | rice Metho<br>nning Opti<br>endar' to s | d:<br>on:<br>select the | Meal Serv | ing Dates | :          |           | ✓<br>Calen | dar |      |      | ~    |
|-------------------|---------------------------------------|-----------------------------------------|-------------------------|-----------|-----------|------------|-----------|------------|-----|------|------|------|
|                   | Oct                                   | Nov                                     | Dec                     | Jan       | Feb       | Mar        | Apr       | Мау        | Jun | Jul  | Aug  | Sep  |
|                   | 0                                     | 0                                       | 0                       | 0         | 0         | 0          | 0         | 0          | 0   | 0    | 0    | 0    |
|                   |                                       |                                         |                         |           | R         | efresh Fro | om Calenc | lar        |     |      |      |      |
| 44.               | Meal Serv                             | ing Dates                               | :                       |           |           | Start:     |           |            | End | l:   |      |      |
| 45.               | Meal Time                             | es:                                     |                         |           |           | Start:     | <b>``</b> | ✓ 00:      | End | I: 🗌 | ✓ :( | • 00 |
| 46.               | Average E                             | Daily Partio                            | cipation:               |           |           |            |           |            |     |      |      |      |

Click on the green "Calendar" button; a window will open.

Entry of meal service start and end dates well fall into one of the three scenarios below:

- Schools that served SFSP meals in August prior to the start of school AND plan to use the SFSP for free meals to all students beginning with the start of school in August: the start date is the first day of meal service for regular (before school started) SFSP in August and end date 9/30/2020. Select the correct Days To Include and then click the Update Calendar button.
- 2. Schools that did not serve meals in August prior to the start of school and plan to use the SFSP for free meals to all students beginning with any date on or after the start of school: the start date is the first day your school has chosen to implement free meals for all students and end date 9/30/2020. Select the correct Days To Include and then click the Update Calendar button.
- 3. Schools that have outstanding claim(s) from regular (before school started) SFSP operation: start date is the first day of the claim month for which a claim has not yet been entered, accepted and processed. Select the correct Days To Include and then click the Update Calendar button.

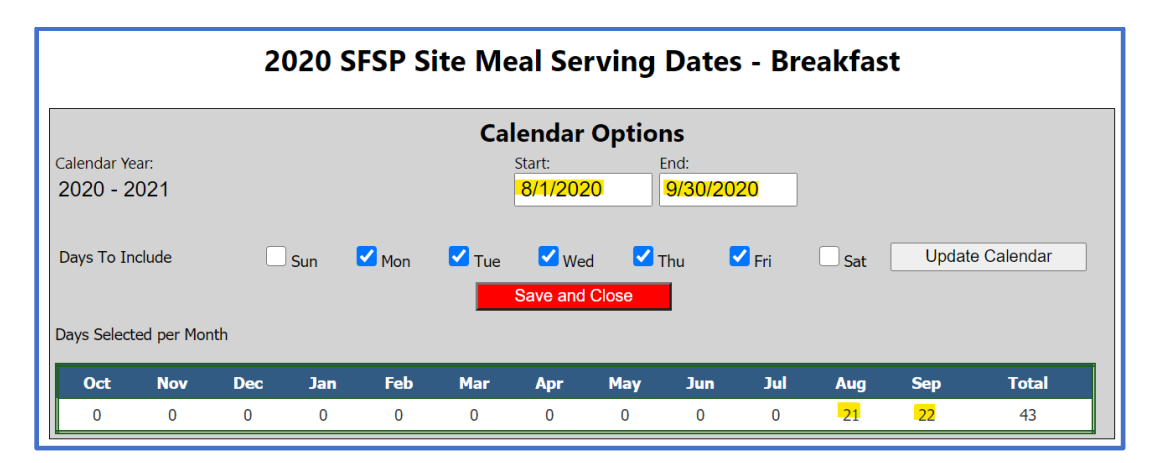

Scroll down to the correct month(s) on the calendar to verify the days shaded in gray accurately reflect the site's meal service days. If any days need to be removed, click those dates in the calendar and they will no longer be shaded nor included in the total number of operation days. For example, sites that did not operate during the middle of August should unselect those dates in the calendar.

|   | August 2020 |           |           |           |           |           |           |   | September 2020 |           |           |           |           |           |           |
|---|-------------|-----------|-----------|-----------|-----------|-----------|-----------|---|----------------|-----------|-----------|-----------|-----------|-----------|-----------|
|   | Su          | Мо        | Tu        | We        | Th        | Fr        | Sa        |   | Su             | Мо        | Tu        | We        | Th        | Fr        | Sa        |
| 2 |             |           |           |           |           |           | 1         | 2 |                |           | <u>1</u>  | <u>2</u>  | <u>3</u>  | <u>4</u>  | <u>5</u>  |
| ≥ | 2           | <u>3</u>  | <u>4</u>  | <u>5</u>  | <u>6</u>  | Z         | <u>8</u>  | 2 | <u>6</u>       | Z         | <u>8</u>  | <u>9</u>  | <u>10</u> | <u>11</u> | <u>12</u> |
| 2 | <u>9</u>    | <u>10</u> | <u>11</u> | <u>12</u> | <u>13</u> | <u>14</u> | <u>15</u> | 2 | <u>13</u>      | <u>14</u> | <u>15</u> | <u>16</u> | <u>17</u> | <u>18</u> | <u>19</u> |
| ≥ | <u>16</u>   | <u>17</u> | <u>18</u> | <u>19</u> | <u>20</u> | <u>21</u> | <u>22</u> | 2 | <u>20</u>      | <u>21</u> | <u>22</u> | <u>23</u> | <u>24</u> | <u>25</u> | <u>26</u> |
| 2 | <u>23</u>   | <u>24</u> | <u>25</u> | <u>26</u> | <u>27</u> | <u>28</u> | <u>29</u> | 2 | <u>27</u>      | <u>28</u> | <u>29</u> | <u>30</u> |           |           |           |

These steps ensure the total number of meal service days in each month are calculated correctly (see yellow highlighted total operating days below Aug and Sep in picture below are updated compared to the original information picture at the bottom of page 12). After you have verified the meal service days on the calendar are correct, return to the top and click the red "Save and Close" button. The window will close and you will be directed back to the site application page.

| Γ |             |            |     |     |       | Ca    | lendar   | Optio | ns      |       |                 |       |            |  |
|---|-------------|------------|-----|-----|-------|-------|----------|-------|---------|-------|-----------------|-------|------------|--|
| ( | Calendar Ye | ar:        |     |     |       |       | Start:   | 0     | End:    | 220   |                 |       |            |  |
|   | 2020 - 2    | 021        |     |     |       |       | 0/1/202  | .0    | 9/30/20 | 520   |                 |       |            |  |
|   | Days To In  | clude      |     | Sun | 🗹 Mon | 🗹 Tue | 🔽 We     | d 🔽 - | Thu     | 🗹 Fri | Sat             | Updat | e Calendar |  |
|   |             |            |     |     |       |       | Save and | Close |         |       |                 |       |            |  |
|   | Days Select | ed per Mor | nth |     |       | _     |          |       | -       |       |                 |       |            |  |
|   | Oct         | Nov        | Dec | Jan | Feb   | Mar   | Apr      | May   | Jun     | Jul   | Aug             | Sep   | Total      |  |
|   | 0           | 0          | 0   | 0   | 0     | 0     | 0        | 0     | 0       | 0     | <mark>16</mark> | 21    | 37         |  |

Click the green "Refresh From Calendar" button; the page will refresh and information for #43 and #44 will be populated.

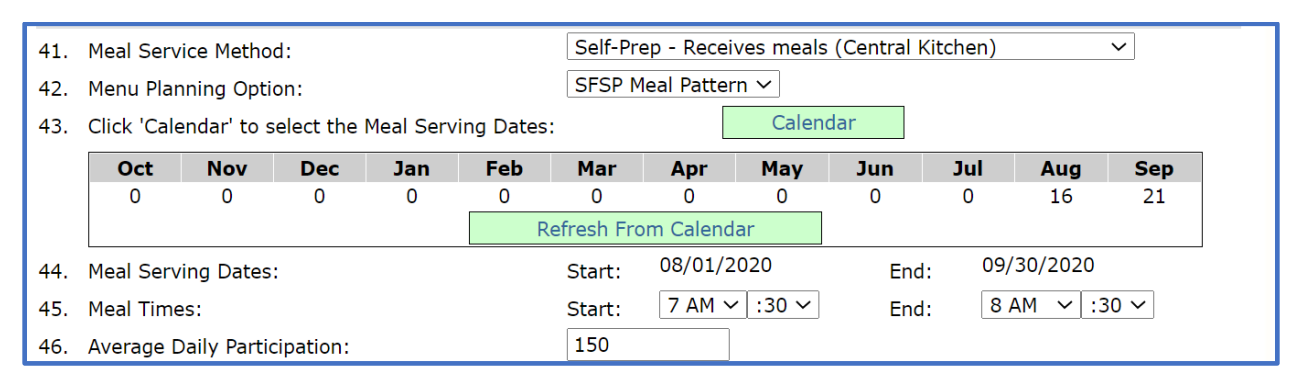

\*Note: the total meal service days for each month reflected in the site application match the total meal service days in the calendar after the Refresh From calendar button is clicked.

Complete the site information by choosing meal start and end times in #45.

Provide the average daily participation in #46.

Enter the meal average daily participation by estimating the number of students who will participate in each meal service type.

Repeat the meal service information entry for all meals you offer.

The SFSP is not allowed to provide meals to infants because infant formula is not part of the SFSP meal pattern. Answer "No" to #71.

Schools must provide meals to students with special diets. Answer "Yes" to #72.

Facilities for food production will appear in #73 only if a production facility was entered from the SFSP application packet page (see orange box below).

Answer #74 with all applicable ways your school has used to notify students and families of SFSP participation and free meals.

| Special Meal Pattern and Dietary Needs                                                                                                    |                                                                       |                               |
|----------------------------------------------------------------------------------------------------|-----------------------------------------------------------------------|-------------------------------|
| <ol> <li>Will this site be serving children under age 1 year (infants 0 to<br/>12 months)?</li> </ol>                                                                            | 🔿 Yes 💿 No                                                            |                               |
| 72. Does this site anticipate the need to plan and/or prepare special diets for children with disabilities?                                                                      | ● Yes ○ No                                                            |                               |
| Food Production Facility Information                                                                                                    |                                                                       |                               |
| <ol> <li>If meals served at this site are prepared at another facility, ide<br/>A Food Production Facility form, provided on the Application Pa<br/>following fields.</li> </ol> | ntify the name of where meals are<br>ket screen, must be completed to | e prepared.<br>o populate the |
| Facility 1:                                                                                                    | ~                                                                     |                               |
| Facility 2:                                                                                                    | ~                                                                     |                               |
| Outreach                                                                                                    |                                                                       |                               |
| 74. Indicate below your Outreach method(s):                                                                                                    |                                                                       |                               |
| Newspaper announcement/press release                                                                                                    |                                                                       |                               |
| TV/Radio                                                                                                    |                                                                       |                               |
| Flyers - neighborhood                                                                                                    |                                                                       |                               |
| Flyers - school                                                                                                    |                                                                       |                               |
| Posters and signs                                                                                                    |                                                                       |                               |
| Sponsor Website                                                                                                    |                                                                       |                               |
| School newspaper                                                                                                    |                                                                       |                               |
| Other                                                                                                    |                                                                       |                               |
|                                                                                                    |                                                                       |                               |

#### Food production facility from application packet page:

| Action        | Form Name                     | Latest<br>Version | Status   |
|---------------|-------------------------------|-------------------|----------|
| View Revise   | 🖌 Sponsor Application         | Rev. 1            | Approved |
| View   Revise | 🖌 Budget Detail               | Original          | Approved |
| Details       | Food Production Facility List |                   |          |
| Details       | Site Field Trip List          |                   |          |
| Details       | 🖌 Checklist Summary (1)       |                   |          |
| Details       | Attachment List (3)           |                   |          |

Visit the <u>US Census QuickFacts</u> to get information for #77. Small communities' information is not accessible in the system; data will be reported based on county information, which is available from the QuickFacts. See example below.

#### How to use the US Census QuickFacts:

Search using the search bar in the upper left. Remember to search by county if your town/city does not produce results in the QuickFacts.

The data for your town/city/county (see orange box in picture below) will appear in the column closest to the reported percentages for Race and Hispanic Origin (see blue box in picture below).

| C Enter state, county, city, town, o | r zip code Select a fact                                                                |   |                              | TABLE | MAP           | CHART         |  |
|--------------------------------------|-----------------------------------------------------------------------------------------|---|------------------------------|-------|---------------|---------------|--|
| Table                                |                                                                                         |   |                              |       |               |               |  |
|                                      | All Topics                                                                              | ۹ | Hamilton County,<br>Nebraska |       | United States | Ø             |  |
|                                      | Population estimates, July 1, 2019, (V2019)                                             |   | 9                            | ,324  | 328           | 8,239,523     |  |
|                                      | L PEOPLE                                                                                |   |                              |       |               |               |  |
|                                      | Population                                                                              |   |                              |       |               |               |  |
|                                      | Population estimates, July 1, 2019, (V2019)                                             |   | 9                            | ,324  | 328           | 8,239,523     |  |
|                                      | Population estimates base, April 1, 2010, (V2019)                                       |   | 9                            | ,114  | 308,758,105   |               |  |
|                                      | Population, percent change - April 1, 2010 (estimates base) to July 1, 2019,<br>(V2019) |   | 2                            | 2.3%  | 6.3%          |               |  |
|                                      | Population, Census, April 1, 2010                                                       |   | 9                            | ,124  | 308,745,538   |               |  |
|                                      | Age and Sex                                                                             |   |                              |       |               |               |  |
|                                      | Persons under 5 years, percent                                                          |   | ▲ 6                          | 6.6%  |               | ▲ 6.0%        |  |
|                                      | Persons under 18 years, percent                                                         |   | ۵ 24                         | 1.1%  |               | <b>22.3%</b>  |  |
|                                      | Persons 65 years and over, percent                                                      |   | ▲ 20                         | 0.4%  | 4             | ▲ 16.5%       |  |
| Г Г                                  | U Female persons, percent                                                               |   | 🛆 49                         | 9.5%  |               | ▲ 50.8%       |  |
|                                      | Race and Hispanic Origin                                                                |   |                              |       |               |               |  |
|                                      | White alone, percent                                                                    |   | 🛆 97                         | .7%   | 4             | ▲ 76.3%       |  |
|                                      | Black or African American alone, percent (a)                                            |   | ▲ 0                          | 0.5%  |               | ▲ 13.4%       |  |
|                                      | American Indian and Alaska Native alone, percent (a)                                    |   | ▲ 0                          | 0.3%  |               | <b>▲</b> 1.3% |  |
|                                      | Asian alone, percent (a)                                                                |   | ▲ 0                          | 0.4%  |               | ▲ 5.9%        |  |
|                                      | Native Hawaiian and Other Pacific Islander alone, percent (a)                           |   | 6                            | Δz    |               | ▲ 0.2%        |  |
|                                      | Two or More Races, percent                                                              |   | <b>A</b> 1                   | .2%   |               | A 2.8%        |  |
|                                      | Hispanic or Latino, percent (b)                                                         |   | ▲ 3                          | 8.9%  |               | ▲ 18.5%       |  |
|                                      | White alone, not Hispanic or Latino, percent                                            |   | <b>▲</b> 94                  | .1%   |               | ▲ 60.1%       |  |

Use the values reported for your county to complete the information in #77 (see purple box in picture on page 17). You will need to round the percentage values as whole numbers (no fractions) to make the total of the Race & Ethnicity values equal 100%.

In #78 (see green box in picture below), enter the number of your enrolled students who belongs in each racial/ethnic category. The total of all values entered in #78 should equal the total number of students enrolled in your school.

| Racial Participation Data                    |          |
|----------------------------------------------|----------|
| 77. Geographic Area (enter percentages):     |          |
| American Indian or Alaskan Native:           | %        |
| Asian:                                       | %        |
| Black or African American:                   | %        |
| Native Hawaiian or Pacific Islander:         | %        |
| White:                                       | %        |
| 78. Participation Area (enter participants): |          |
| American Indian or Alaskan Native:           | 0.00 %   |
| Asian:                                       | 0.00 %   |
| Black or African American:                   | 0.00 %   |
| Native Hawaiian or Pacific Islander:         | 0.00 %   |
| White:                                       | 100.00 % |

Answer #79 and #80.

Add comments from Sponsor to share information about your meal service, including how you are serving meals and, if using the non-congregate waiver, how you are implementing it. Click "Save".

| Miscellaneous                                                                                |
|----------------------------------------------------------------------------------------------|
| 79. Does this site participate in the USDA Special Milk Program? O Yes 💿 No                  |
| 80. Activities at Site                                                                       |
| Recreational Program                                                                         |
| Summer School                                                                                |
| Cultural                                                                                     |
| No Organized Activities                                                                      |
| Other (provide explanation)                                                                  |
| Comments from Sponsor                                                                        |
|                                                                                              |
|                                                                                              |
|                                                                                              |
|                                                                                              |
| Created By: sFriesz on: 9/10/2020 12:26:56 PM Modified By: sFriesz on: 9/10/2020 12:26:58 PM |
| Save Cancel                                                                                  |

### **Budget Detail**

\*If you have a 2019-2020 SFSP application that has already been approved, you do not need to update the Budget Detail.

The Operating Reimbursement and Administrative Reimbursement amounts are calculated in the CNP system and values are automatically filled into these sections.

| operating Reinbursement                                                       |                                |                                            |                                                        |
|-------------------------------------------------------------------------------|--------------------------------|--------------------------------------------|--------------------------------------------------------|
| Meal                                                                          | # of Sites                     | Total Meals                                | Total                                                  |
| Breakfast                                                                     | 0                              | 0                                          | \$0.00                                                 |
| Lunch                                                                         | 1                              | 2,420                                      | \$9,099.20                                             |
| Snack                                                                         | 0                              | 0                                          | \$0.00                                                 |
| Supper                                                                        | 0                              | 0                                          | \$0.00                                                 |
|                                                                               |                                | Sub Total                                  | \$11,204.60                                            |
|                                                                               |                                |                                            |                                                        |
|                                                                               |                                |                                            |                                                        |
| Administrative Reimbursement                                                  |                                |                                            |                                                        |
| Administrative Reimbursement<br>Meal                                          | # of Sites                     | Total Meals                                | Total                                                  |
| Administrative Reimbursement Meal Breakfast                                   | <b># of Sites</b><br>0         | Total Meals<br>0                           | <b>Total</b><br>\$0.00                                 |
| Administrative Reimbursement<br>Meal<br>Breakfast<br>Lunch                    | <b># of Sites</b><br>0<br>1    | <b>Total Meals</b><br>0<br>2,420           | <b>Total</b><br>\$0.00<br>\$949.85                     |
| Administrative Reimbursement<br>Meal<br>Breakfast<br>Lunch<br>Snack           | # of Sites<br>0<br>1<br>0      | <b>Total Meals</b><br>0<br>2,420<br>0      | <b>Total</b><br>\$0.00<br>\$949.85<br>\$0.00           |
| Administrative Reimbursement<br>Meal<br>Breakfast<br>Lunch<br>Snack<br>Supper | # of Sites<br>0<br>1<br>0<br>0 | <b>Total Meals</b><br>0<br>2,420<br>0<br>0 | <b>Total</b><br>\$0.00<br>\$949.85<br>\$0.00<br>\$0.00 |

Estimate program operating costs and report those in the appropriate line items. Not all line items will have values to report. When estimating costs, take into account the total amount of reimbursement the program is estimated to receive above. Please estimate costs to match total reimbursement calculated. There should not be an excessive gap between a sponsor's reimbursements and expenditures.

| Projected Operating Costs |                |        |
|---------------------------|----------------|--------|
| Food:                     |                | \$     |
| Non Food Supplies:        |                | \$     |
| Contracted Food Costs:    |                | \$     |
| Food Service Labor:       |                | \$     |
| Rent/Utilities:           |                | \$     |
| Equipment Rental:         |                | \$     |
| Transportation of Food:   | Rate per mile: | \$     |
|                           | Sub Total      | \$0.00 |

Estimate your program's administrative costs next. Complete indirect cost rate only if utilized by the SFA.

| Projected Administrative Costs |                |        |
|--------------------------------|----------------|--------|
| Administrator:                 |                | \$     |
| Monitor:                       |                | \$     |
| Secretary/Bookkeeper           |                | \$     |
| Printing, Mail, Phone:         |                | \$     |
| Office Supplies:               |                | \$     |
| Transportation:                | Rate per mile: | \$     |
| Indirect Costs Percent:        | %              | \$0.00 |
| Indirect Cost:                 |                | \$     |
| Audit Costs:                   |                | \$     |
|                                | Sub Total      | \$0.00 |

Total SFSP Costs will populate based on Operational and Administrative costs reported above. The Total SFSP Reimbursement also populates from the Operating and Administrative Reimbursement sections at the top.

Total SFSP reimbursement must be greater than or equal to Total SFSP Costs.

| Cost Reimbursement Summary                                                                                                    |             |
|----------------------------------------------------------------------------------------------------|-------------|
| Total SFSP Costs                                                                                                    | \$0.00      |
| Total SFSP Reimbursement                                                                                                    | \$12,414.60 |
| Excess SFSP revenue amount from the prior program year or previous participation in SFSP $\hfill \hfill \h$ | \$          |
| Amount from other funding resources (e.g. grant, donations)                                                                                                    | \$          |
| Other funding resources                                                                                                    |             |
| Balance                                                                                                    | \$12,414.60 |

Report whether your school intends to sell meals to non-program adults (e.g. parents, teachers) and report the amount charged for the meals served to these adults. The adult meal price(s) your school charges when operating the school meals program (NSLP & SBP) can be used during SFSP operation.

| Adult Meal Information        |            |  |
|-------------------------------|------------|--|
| Will meals be sold to adults? | 🔿 Yes 💿 No |  |
| If Yes, Price Charged for     |            |  |
| Lunch                         | \$         |  |
| Breakfast                     | \$         |  |
| Snack                         | \$         |  |
| Supper                        | \$         |  |

Report how excess funds will be used. It is allowable to use excess SFSP funds in another USDA Child Nutrition Program (e.g. NSLP, CACFP).

Click "Save" at the bottom.

| Misc.                                                                                    |       |    |
|------------------------------------------------------------------------------------------|-------|----|
| Identify how excess funds will be used:                                                  |       |    |
| $\hfill\square$ Used to improve the meal service or other aspects of the SFSP            |       |    |
| Kept for next year's SFSP operations                                                     |       |    |
| Pay for allowable costs of the other child nutrition programs                            |       |    |
| Is there a rental agreement, lease, or contract associated for any of the non-food costs | 🔿 Yes | No |

## **Checklist Summary**

Finally, enter the Checklist Summary. If items are required for submission, your school and or site name(s) will appear in blue, clickable hyperlinks. Click on the hyperlinked words and view the list of requested items. Attach the items requested, mark the box that the document was submitted. Finally, click "Save" and "Finish."

### **Submitting the Application Packet**

If everything is completed correctly, the red arrows are replaced with green checkmarks and the "Submit for Approval" button will activate and turn red. Click the "Submit for Approval" button.

| Action              | Form Nam                                | e                |                          | Late<br>Vers | est<br>ion Status    |                  |                       |  |
|---------------------|-----------------------------------------|------------------|--------------------------|--------------|----------------------|------------------|-----------------------|--|
| View   Modify       | <ul> <li>Sponsor Application</li> </ul> |                  |                          | Rev          | 4 Not Subr           | Not Submitted    |                       |  |
| View   Modify       | 🖌 Budget Detail                         |                  |                          | Rev          | 2 Pending            | Pending Approval |                       |  |
| Details             | Food Produ                              | ction Facility I | _ist                     |              |                      |                  |                       |  |
| Details             | Site Field Tr                           | ip List          |                          |              |                      |                  |                       |  |
| Details             | Checklist Summary                       |                  |                          |              |                      |                  |                       |  |
| Details             | Attachment                              | List (1)         |                          |              |                      |                  |                       |  |
| Site Applications   | Approved                                | Pending          | Return for<br>Correction | Denied       | Withdrawn/<br>Closed | Error            | Total<br>Applications |  |
| Site Application(s) | 0                                       | 1                | 0                        | 0            | 0                    | 0                | 1                     |  |